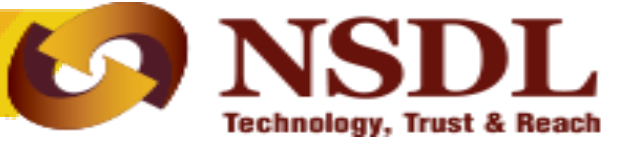

# Inter Sector Shifting (ISS)

Confidential. NSDL e-Gov Internal use only

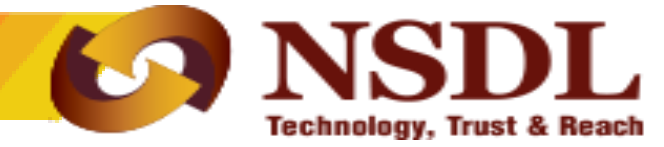

- Submission of physical ISS Form
- Request Form must be duly signed & all mandatory fields needs to be field by subscriber.
- PRAN provided by Subscriber should be valid & active.

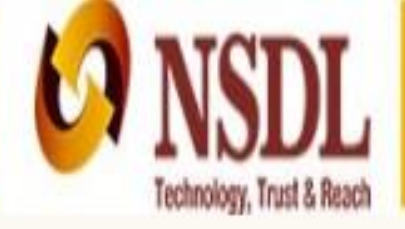

## National Pension System (NPS)

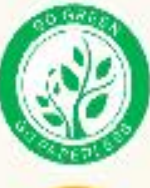

P

| Annual Transaction Statement on Email |
|---------------------------------------|
| Invest in NPS                         |

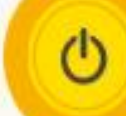

Activate Tier II Account Free !!

FATCA Compliance

Annuity Quotes

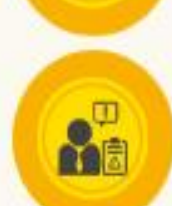

公

Grievance / Enquiry Status

|                | Subscrib                | ers                         |
|----------------|-------------------------|-----------------------------|
| User ID        |                         |                             |
| Password       |                         |                             |
| Enter Captcha  | 68+                     | 8 =                         |
| Reset Password | Submit<br>IPIN for eNPS | Help/Instructions for Login |
| Nedel          | Officer / Other         | Intermediariae              |
| INOUAI C       | Jinces / Other          |                             |
| © I-PIN        | 1003844600              |                             |
| Decenter       | 1003044000              |                             |
| Password       |                         |                             |
| Enter Captcha  | 94+                     | 5 = 79                      |
| Enter Captcha  | () (4) +<br>Submit      | 5 = 79                      |

| <b>Ø</b>                                 | NSDL                 |                |                            |                              |                                   |                       | Natio              | onal Pension                      | System (       | NPS)          |  |
|------------------------------------------|----------------------|----------------|----------------------------|------------------------------|-----------------------------------|-----------------------|--------------------|-----------------------------------|----------------|---------------|--|
| Welcome Pay and A                        | Accounts Office-1003 | 422100         |                            |                              |                                   | Navigate to NPS       | CAN                | 07-Jun-2019                       |                | Home   Logout |  |
| Transaction Authoriz                     | ze Request Secur     | ity Grievance  | Exit Withdrawal Reques     | t User Maintenance           | Document Management               | Views Additi          | onal Reports (New) | Master Download                   | Dashboard      |               |  |
| Scheme Preference<br>Change              | / Reactivation C     | GMS BackOffice | Nodal Offices Upload       | Subscriber Registration      | Error Rectification Modu          | ule S1 Submiss        | sion Details Recru | ijt <u>ment Monitorina</u><br>N   | Knowledge Cent | tro           |  |
| Authorize Transaction                    |                      |                |                            |                              |                                   |                       |                    |                                   | ouncouon       |               |  |
| Tier-2 Activation                        |                      |                |                            |                              |                                   |                       |                    | Transaction Type                  |                | Count         |  |
| Update Subscriber Tier-2<br>Details      |                      |                |                            |                              |                                   |                       |                    | Conditional Witho<br>Verification | Irawal Request | 1             |  |
| Subscriber Shifting                      |                      |                |                            | Welcome to Cent              | ral Recordkeeping Agency          | у                     |                    | 3                                 |                |               |  |
| Authorize Subscriber<br>Shifting         |                      |                | CI                         | ick here to view list of     | Exit Claim IDs awaiting ar        | ny action             |                    |                                   |                |               |  |
| Capture DDO Shift<br>Request             |                      | Subscriber is  | required to purchase the   | annuity at the time of       | Exit. To view annuity quot        | tes, please click     | here View Annuity  | Quotes                            |                |               |  |
| Verify DDO Shift Request                 |                      |                | ,                          | 2DA Halpling for Nodal       | Offices 1000 222 001 /to          | all frac)             |                    |                                   |                |               |  |
| DDO Shifting Request                     |                      |                |                            | CRA HEIDIINE IOI NOUAI       | Onices 1800-222-081 (10           | ni-iree)              |                    |                                   |                |               |  |
| Juitiste Conditional                     | acility to submit C  | Online FATCA   | Self-Certification is enab | oled in Subscribers lo       | gin. You may dissemina            | ate the informat      | ion to your Subsc  | ribers. For details               | , Click here.  |               |  |
| Withdrawal                               |                      |                | PFRDA has issued a         | an Advisory for Streaml      | ining of handling of Exit c       | ases. For details     | click here         |                                   |                |               |  |
| Verify Conditional<br>Withdrawal Request |                      |                |                            | Guide for NPS o              | perations PAO/DTO DDO             | )                     |                    |                                   |                |               |  |
| FATCA Self Certification                 |                      |                |                            |                              |                                   |                       |                    |                                   |                |               |  |
| FATCA File Upload                        |                      |                | Ret                        | ired life ka si              | ahara, NPS ha                     | mara                  |                    |                                   |                |               |  |
| FATCA File Status                        |                      |                |                            |                              |                                   | 1.5010.075            |                    |                                   |                |               |  |
| Subscriber Bank Details                  |                      |                | Home   Contact Us   Syste  | em Configuration / Best View | ed   Entrust Secured   Privacy Po | olicy   Grievance Red | ressal Policy      |                                   |                |               |  |

| Technology, Trust & Reach                              |                                              |                                                 | National Pension System              | (NPS)         |
|--------------------------------------------------------|----------------------------------------------|-------------------------------------------------|--------------------------------------|---------------|
| Welcome Pay and Accounts Office-1003422100             |                                              | Navigate to NPSCAN                              | 07-Jun-2019                          | Home   Logout |
| Transaction Authorize Request Security Grievance       | Exit Withdrawal Request User Maintenance     | Document Management Views Additional Repo       | rts (New) Master Download Dashboard  | _             |
| Subscriber Deactivation / Reactivation CGMS BackOffice | Nodal Offices Upload Subscriber Registration | Error Rectification Module S1 Submission Detail | s Recruitment Monitoring Knowledge C | entre         |

Capture Inter Sector Subscriber Shifting

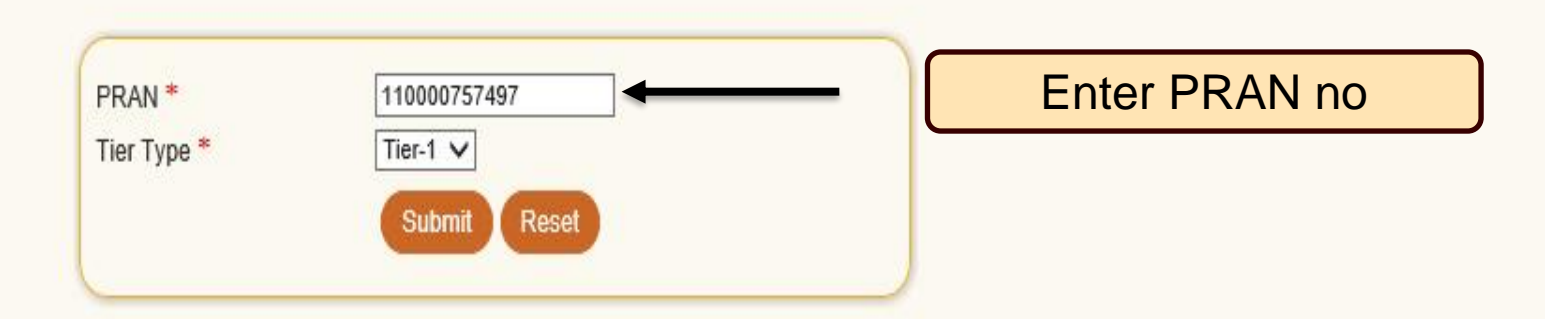

### Retired life ka sahara, NPS hamara

| Subscriber Deactivation / Reactivation CGMS | BackOffice | Nodal Offices Upload S  | Subscriber Registration | Error Rectification Module | e S1 Submission Details    | Recruitment Monitoring | Knowledge Centre |   |
|---------------------------------------------|------------|-------------------------|-------------------------|----------------------------|----------------------------|------------------------|------------------|---|
| Transaction Authorize Request Security      | Grievance  | Exit Withdrawal Request | User Maintenance        | Document Management        | Views Additional Reports ( | New) Master Download   | Dashboard        |   |
| Welcome Pay and Accounts Office-100342210   | 00         |                         |                         | Na                         | vigate to NPSCAN           | 07-Jun-2019            | Home   Logout    | ^ |
| Technology, Trust & Reach                   |            |                         |                         |                            |                            |                        |                  |   |

### O Capture Inter Sector Subscriber Shifting

Subscriber Source Details

| Tier-1 Account Details |                                               |
|------------------------|-----------------------------------------------|
| PRAN                   | 110133360880                                  |
| PrAO Reg. No.          | 3100145                                       |
| PrAO Office            | Directorate of Accounts and Treasuries, Assam |
| PAO Reg. No.           | 4009644                                       |
| PAO Office             | District Treasury Office, Nagaon              |
| DDO Reg. No.           | SGV089670A                                    |

| Subscriber Target Details |            |              |                                     |
|---------------------------|------------|--------------|-------------------------------------|
| Target DDO Reg. No.       | SGV033092D |              | Enter Target DDO<br>Registration no |
|                           |            | Submit Reset |                                     |

Retired life ka sahara, NPS hamara

#### Subscriber Employment Details \* Mandatory Fields 🚺 (dd/mm/yyyy) Date of Joining\* 01/06/2018 (dd/mm/yyyy) Date of Retirement\* 31/08/2048 Employment Class\* A HEALTH Department\* Enter Subscriber Ministry\* HEALTH Details District Treasury Office, I DDO Office\* Pay Scale\* 30000 110000 Basic Salary\* 42700 PPAN No. 2018412400100003 Subscriber Bank Details \* Mandatory Fields Bank Account Type SAVINGS 🗸 Bank Account No. 88977666878 Bank Name STATE BANK OF INDIA Bank Branch Name KHUTIKATIA ADB Bank Address P.O.HAIBORGAONNAGAON Pincode 782002

The IFSC/MICR is not available for the Bank-Branch mentioned above

At present, I do not have a Bank account. However, I confirm to provide the requisite Bank account details within six months or on opening of Bank account whichever is earlier to the associated nodal office for updating the same in CRA system.

SBIN0005914

782002104

|     |      | -      |     |
|-----|------|--------|-----|
| Sni | ppir | na loo | 1 1 |
|     | PP"  | 19 100 |     |

Bank IFS Code

Bank MICR Code

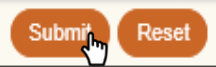

**NSDL** 

Technology, Trust & Reach

~

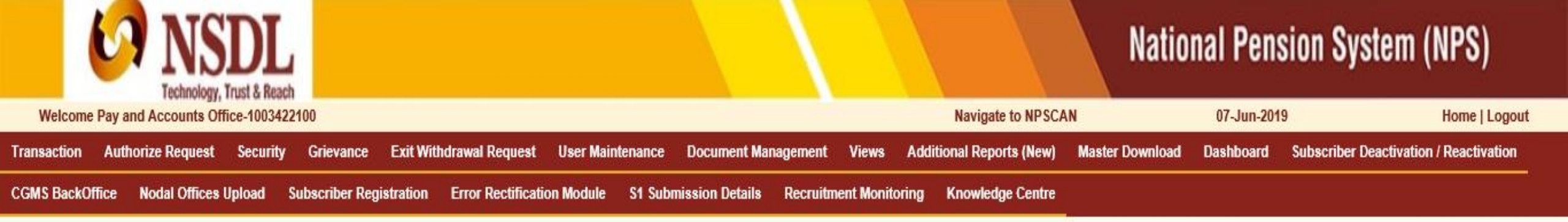

#### Capture Inter Sector Subscriber Shifting

| Source Tier-1 Account Details                            |                                 |  |
|----------------------------------------------------------|---------------------------------|--|
| PRAN                                                     | 110030611817                    |  |
| Ack No.                                                  | 2000431564                      |  |
| Source PAO Reg. No.                                      | 4000076                         |  |
| Source PAO Name                                          | District Treasury Office, Hisar |  |
| Target DDO Reg. No.                                      | SGV033092D                      |  |
| Subscriber Shift Request has been Captured Successfully. |                                 |  |
| Awaiting Verification.                                   |                                 |  |

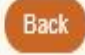

Retired life ka sahara, NPS hamara

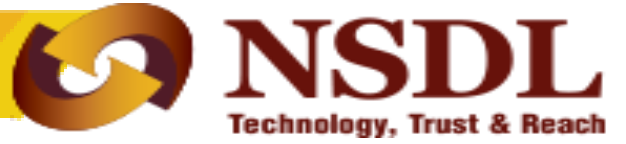

## **Authorisation of the Request**

Confidential. NSDL e-Gov Internal use only

| 6                                        | NSDL<br>Technology, Trust & Reach                                                                                                    | nal Pension System (N               | IPS)          |  |  |  |  |
|------------------------------------------|----------------------------------------------------------------------------------------------------|-------------------------------------|---------------|--|--|--|--|
| Welcome Pay and A                        | ccounts Office-1003422101 Navigate to NPSCAN                                                                                                    | 07-Jun-2019                         | Home   Logout |  |  |  |  |
| Transaction Authoriz                     | Request Security Grievance Exit Withdrawal Request User Maintenance Document Management Views Additional Reports (New) Master Download                                                                                           | Dashboard Subscriber Deactivation / | Reactivation  |  |  |  |  |
| Scheme Preference<br>Change              | dal Offices Upload Subscriber Registration Error Rectification Module S1 Submission Details Recruitment Monitoring Knowledge Centre                                                                                              |                                     |               |  |  |  |  |
| Authorize Transaction                    |                                                                                                    | Notification                        | J1            |  |  |  |  |
| Tier-2 Activation                        |                                                                                                    | Transaction Type                    | Count         |  |  |  |  |
| Update Subscriber Tier-2<br>Details      |                                                                                                    | Conditional Withdrawal Request      |               |  |  |  |  |
| Subscriber Shifting                      | Welcome to Central Recordkeeping Agency                                                                                                    | Verification                        |               |  |  |  |  |
| Authorize Subscriber<br>Shifting         | Click here to view list of Exit Claim IDs awaiting any action                                                                                                    | •                                   |               |  |  |  |  |
| Capture DDO Shift<br>Request             | Subscriber is required to purchase the annuity at the time of Exit. To view annuity quotes, please click here View Annuity Quote                                                                                                 | 5                                   |               |  |  |  |  |
| Verify DDO Shift Request                 | CDA Helpling for Nedel Offices 1900 222 091 (tell free)                                                                                                    |                                     |               |  |  |  |  |
| DDO Shifting Request<br>Status View      | CRA Helpline for Nodal Offices 1800-222-081 (toll-free)<br>Facility to submit Online FATCA Self-Certification is enabled in Subscribers login. You may disseminate the information to your Subscribers. For details. Click here. |                                     |               |  |  |  |  |
| Initiate Conditional<br>Withdrawal       | PFRDA has issued an Advisory for Streamlining of handling of Exit cases. For details click here                                                                                                    |                                     |               |  |  |  |  |
| Verify Conditional<br>Withdrawal Request | Guide for NPS operations PAO/DTO DDO                                                                                                    |                                     |               |  |  |  |  |
| FATCA Self Certification                 |                                                                                                    |                                     |               |  |  |  |  |
| FATCA File Upload                        |                                                                                                    |                                     |               |  |  |  |  |
| FATCA File Status                        |                                                                                                    |                                     |               |  |  |  |  |
| Subscriber Bank Details<br>Update        | Retíred lífe ka sahara, NPS hamara                                                                                                    |                                     |               |  |  |  |  |
|                                          | Home   Contact Us   System Configuration / Best Viewed   Entrust Secured   Privacy Policy   Grievance Redressal Policy                                                                                                    |                                     |               |  |  |  |  |

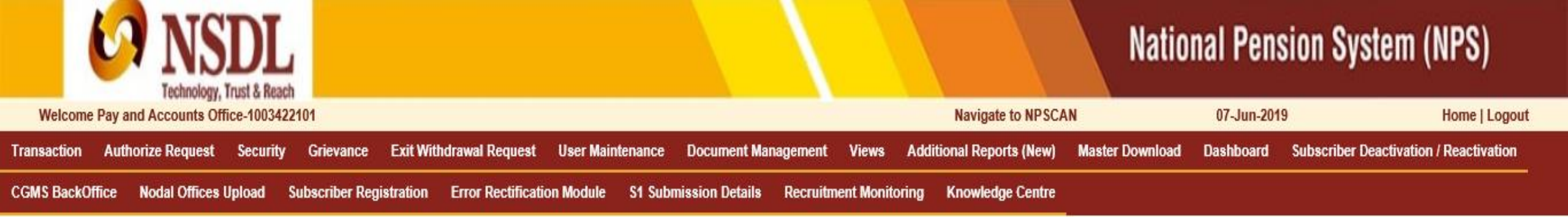

Authorize Inter Sector Subscriber Shifting

| Select | Ack Id.    | PRAN         | Source PAO/CBO/POP-SP Reg. No. | Target PAO/CBO/POP-SP Reg. No. | Tier Type |
|--------|------------|--------------|--------------------------------|--------------------------------|-----------|
| 0      | 2000431563 | 110133360880 | 4009644                        | 4001056                        | T1        |
| ۲      | 2000431564 | 110030611817 | 4000076                        | 4001056                        | T1        |

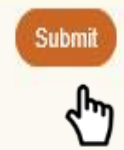

### Retired life ka sahara, NPS hamara

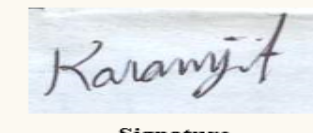

Signature PRAN 110030611817 Name WVCVZJEET THNGH

Confirm Authentication Details

| Source Tier-1 Account Details |                                                                  |
|-------------------------------|------------------------------------------------------------------|
| Ack ID                        | 2000431564                                                       |
| PRAN                          | 110030611817                                                     |
| Source PrAO Reg. No.          | 3100031                                                          |
| Source PrAO Name              | Treasuries and Accounts, Haryana                                 |
| Source PAO Reg. No.           | 4000076                                                          |
| Source PAO Name               | District Treasury Office, Hisar                                  |
| Source DDO Reg. No.           | SGV008291D                                                       |
| Source DDO Office             | Head Master, Govt. High School, Bhana, Hisar                     |
| Target Tier-1 Account Details |                                                                  |
| Target PrAO Reg. No.          | 3101405                                                          |
| Target PrAO Name              | Director of Treasuries and Accounts, Telangana, ABIDS, Hyderabad |
| Target PAO Reg. No.           | 4001056                                                          |
|                               |                                                                  |

For Government Default Scheme Setup, Scheme Preference with the proportion of the investment selected by the respective PAO/ PrAO / Government will be applicable after successful processing of this request.

#### Confirm Employment Details

| Date of Joining    | 18-Sep-2008                                  |
|--------------------|----------------------------------------------|
| Date of Retirement | 14-Nov-2035                                  |
| Employment Class   | C                                            |
| Department         | EDUCATION                                    |
| Ministry           | STATE GOVERNMENT MINISTRY                    |
| DDO Office         | HEAD MASTER, GOVT. HIGH SCHOOL, BHANA, HISAR |
| Pay Scale          | 9300-34800                                   |
| Basic Salary       | 13500                                        |
| PPAN               |                                              |

#### Confirm Bank Details

| Bank Account Type.                                                                                                    | SAVINGS              |     |
|----------------------------------------------------------------------------------------------------|----------------------|-----|
| Bank Account No.                                                                                                    | 8956999899866555     |     |
| Bank Name                                                                                                    | PUNJAB NATIONAL BANK |     |
| Bank Branch Name                                                                                                    | NAGORIGETE HISAR     |     |
| Bank Address                                                                                                    | HISAR                |     |
| Pincode                                                                                                    | 125001               | m   |
| Bank IFS Code                                                                                                    |                      |     |
| Bank MICR Code                                                                                                    |                      |     |
| The IFSC/MICR is not available for the Bank-Branch mentioned above                                                                                                    |                      | U U |
| At present, I do not have a Bank account. However, I confirm to provide the requisite Bank account details within six months or on opening of Bank account whichever is earlier to the associated nodal office for updating the same in CRA system. |                      | th  |
|                                                                                                    | Authorize Reject     | Ľ   |

 $\sim$ 

Rejection Reason is mandatory, if verifier user wishes to reject the request

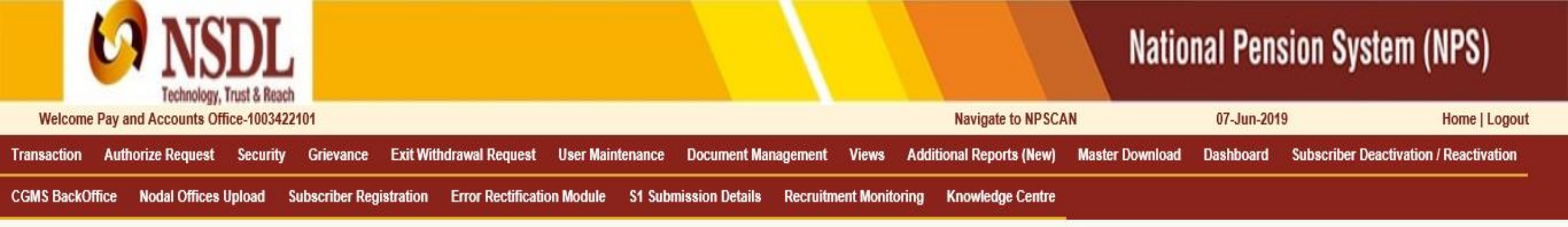

Authorize Inter Sector Subscriber Shifting

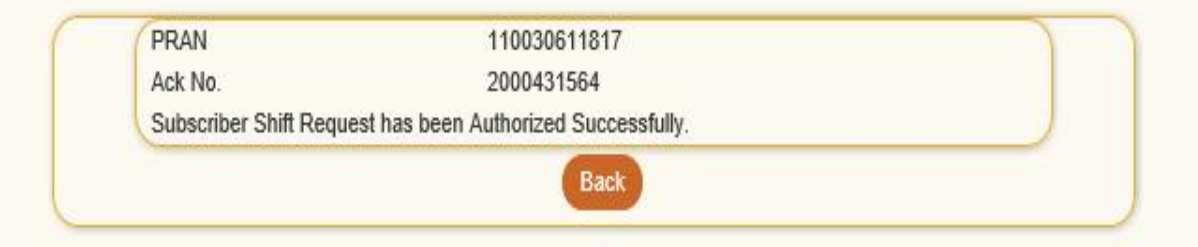

### Retired life ka sahara, NPS hamara

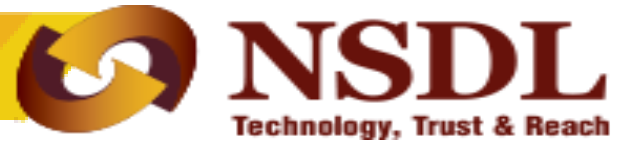

- Once the request is authorized the PRAN will be "Suspended" i.e no other request can be captured for that PRAN.
- The subscriber mapping will be changed to the new DDO on next day and the PRAN will be activated.
- After authorization, for the requests rejected by NSDL CRA, an email will be sent by NSDL CRA to the Subscribers as well as the concerned office giving the reason for rejection to enable them to carry out necessary rectifications

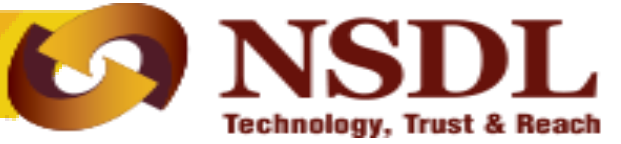

## Thank you for viewing the demonstration.

## In case of any assistance, please contact CRA.

Confidential. NSDL e-Gov Internal use only